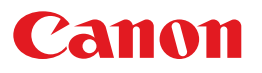

## Preparing to Use the Printer

- Using a network connection LAN Begin setup from Step 1.
- Using a USB connection USB Begin setup from Step 2.

## Step **1** Configuring the network

(1) Open the folder, and execute [xxxx.exe].

#### 32-bit version

Open [Network\_Setting\_Tool] - [32bit], and execute [CNAN1STK.exe].

#### 64-bit version

Open [Network\_Setting\_Tool] - [64bit], and execute [CNAN1STD.exe].

If the [User Account Control] dialog box appears Click [Yes] or [Continue].

# (2) Follow the on-screen instructions to configure the settings.

When the message "Configuration of the network settings for the printer has ended" appears, click [Exit] to close the message, and then continue to Step 2.

### Step **2** Installing the printer driver

(1) Open the folder, and execute [Setup.exe].

#### 32- and 64-bit versions

Open [Driver], and execute [Setup.exe].

If the [User Account Control] dialog box appears Click [Yes] or [Continue].

(2) Follow the on-screen instructions to configure the settings.

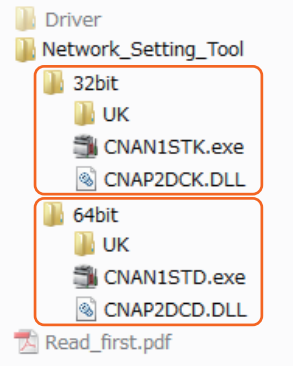

ΔΝ

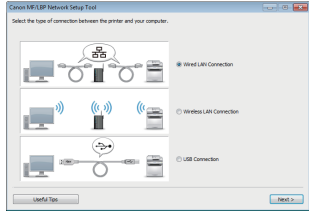

USB (LAN)

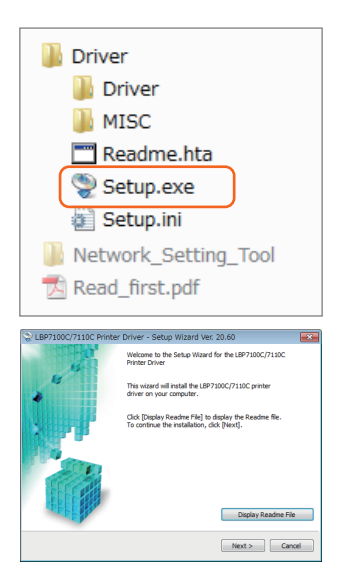

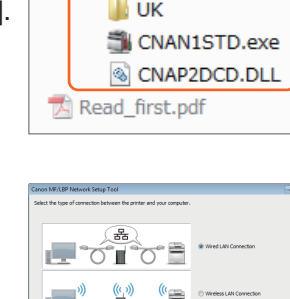